- N.B. Per poter seguire il Webinar è necessario scaricare l'applicazione ZOOM dal seguente link (download zoom). Non bisogna creare un proprio account su ZOOM, è sufficiente avere sul proprio dispositivo l'applicazione installata che si aprirà in automatico dall'area e-learning dedicata al Webinar nella nostra piattaforma, cliccando sull'apposito link.
- 2) REGISTRARSI SULLA PIATTAFORMA <u>www.studiogestfad.net</u> compilando correttamente tutti i campi. LINK DIRETTO REGISTRAZIONE: <u>https://www.studiogestfad.net/lms/login/signup.php</u>

| https://www.studiogestfad.net/lms/login/signup.php                                                                                                    | 30%                                  | ⊠ Հ |
|----------------------------------------------------------------------------------------------------|--------------------------------------|-----|
|                                                                                                    |                                      |     |
| STUDOGEST<br>B mag and a state                                                                                                    |                                      |     |
| Nuovo account                                                                                                    |                                      |     |
| * Scegil username e password                                                                                                    | V Danados taña                       |     |
| University                                                                                                    |                                      |     |
| - Uteriori informazioni                                                                                                    |                                      |     |
| Indicase securit 🔍                                                                                                    |                                      |     |
| Indicate ensuit (open)                                                                                                    |                                      |     |
| Nore O                                                                                                    |                                      |     |
| Express V                                                                                                    |                                      |     |
| Nation 1                                                                                                    |                                      |     |
| ~ Campi AGGIUNTIVI                                                                                                    |                                      |     |
| Tables 0                                                                                                    |                                      |     |
|                                                                                                    |                                      |     |
| Index 0                                                                                                    |                                      |     |
| nguin 0                                                                                                    |                                      |     |
| Contro Provide 😡                                                                                                    |                                      |     |
| the sum P                                                                                                    |                                      |     |
| tange navnite Ø                                                                                                    |                                      |     |
| Made employee                                                                                                    |                                      |     |
| Existence protocolor and the second second                                                                                                    |                                      |     |
| Tests (Dealth FOH                                                                                                    |                                      |     |
| Castro destructors o PFC (per channels follow)                                                                                                    |                                      |     |
|                                                                                                    |                                      |     |
|                                                                                                    |                                      |     |
|                                                                                                    |                                      |     |
|                                                                                                    |                                      |     |
|                                                                                                    |                                      |     |
| amente informate alde faultit a madatiti defautitamente e disaste de la vience e impetinae dell'adore della principe adore faultiti persongiato Paperne E comornia |                                      |     |
| Dat Bittle Acade Jointer Read                                                                                                    |                                      |     |
|                                                                                                    | 😌 = campita complicitore editigatura |     |

- **3)** Una volta effettuata la registrazione sulla piattaforma <u>www.studiogestfad.net</u> è possibile effettuare il login utilizzando le credenziali create precedentemente.
- 4) Per accedere al Webinar si potranno utilizzare i link diretti:

 Webinar - Siagascot/Alfasigma 2
 <a href="https://www.studiogestfad.net/lms/course/view.php?id=13">https://www.studiogestfad.net/lms/course/view.php?id=13</a>

Oppure seguire il punto 5, ma è sempre necessario effettuare il LOGIN ed accedere sulla piattaforma www.studiogestfad.net

5) Sulla Home della piattaforma sarà visibile in primo piano, prima di ogni webinar, la locandina/immagine di ogni seminario; queste saranno presenti anche nella sezione WEBINAR della piattaforma:

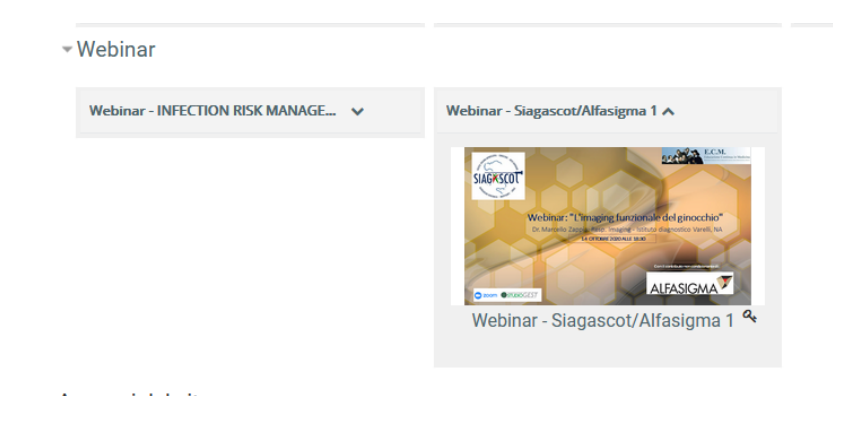

6) Ogni singolo partecipante per poter partecipare al seminario deve iscriversi ad ogni seminario utilizzando la CHIAVE ISCRIZIONE stabilita.

| DATA webinar | Numerazione Webinar             | Link diretto                                            | CHIAVE ISCRIZIONE |
|--------------|---------------------------------|---------------------------------------------------------|-------------------|
| 29 ottobre   | Webinar - Siagascot/Alfasigma 2 | https://www.studiogestfad.net/Ims/course/view.php?id=13 | ALFASIGMA2        |

## ESEMPIO:

| Webinar - Siagascot/                                                                      |                                 |  |  |
|-------------------------------------------------------------------------------------------|---------------------------------|--|--|
| 🐐 Home 🛛 🖓 Dashboard 🛗 Eventi 🚔 i miei corsi 🏭 This course                                |                                 |  |  |
| > Corsi > Webinar > webinar_siagascot_alfasigma_1 > Iscrivimi in questo corso > Opzioni d | li iscrizione                   |  |  |
| Opzioni di iscrizione<br>© Webinar - Siagascot/Alfasigma 1                                | Webinar - Siagascot/Alfasigma 1 |  |  |
| <ul> <li>Webinar1_SIAGASCOT</li> </ul>                                                    |                                 |  |  |
| Chiave di iscrizione                                                                      |                                 |  |  |
| Iscrivimi                                                                                 |                                 |  |  |

La chiave iscrizione per il primo webinar del 29 Ottobre 2020 è ALFASIGMA2 (MAIUSCOLO)

7) Una volta effettuato l'accesso all'interno del WEBINAR – ALFASIGMA si accederà direttamente all'interno cliccando su "Accedi al webinar" che Sarà visibile il giorno di inizio del corso.

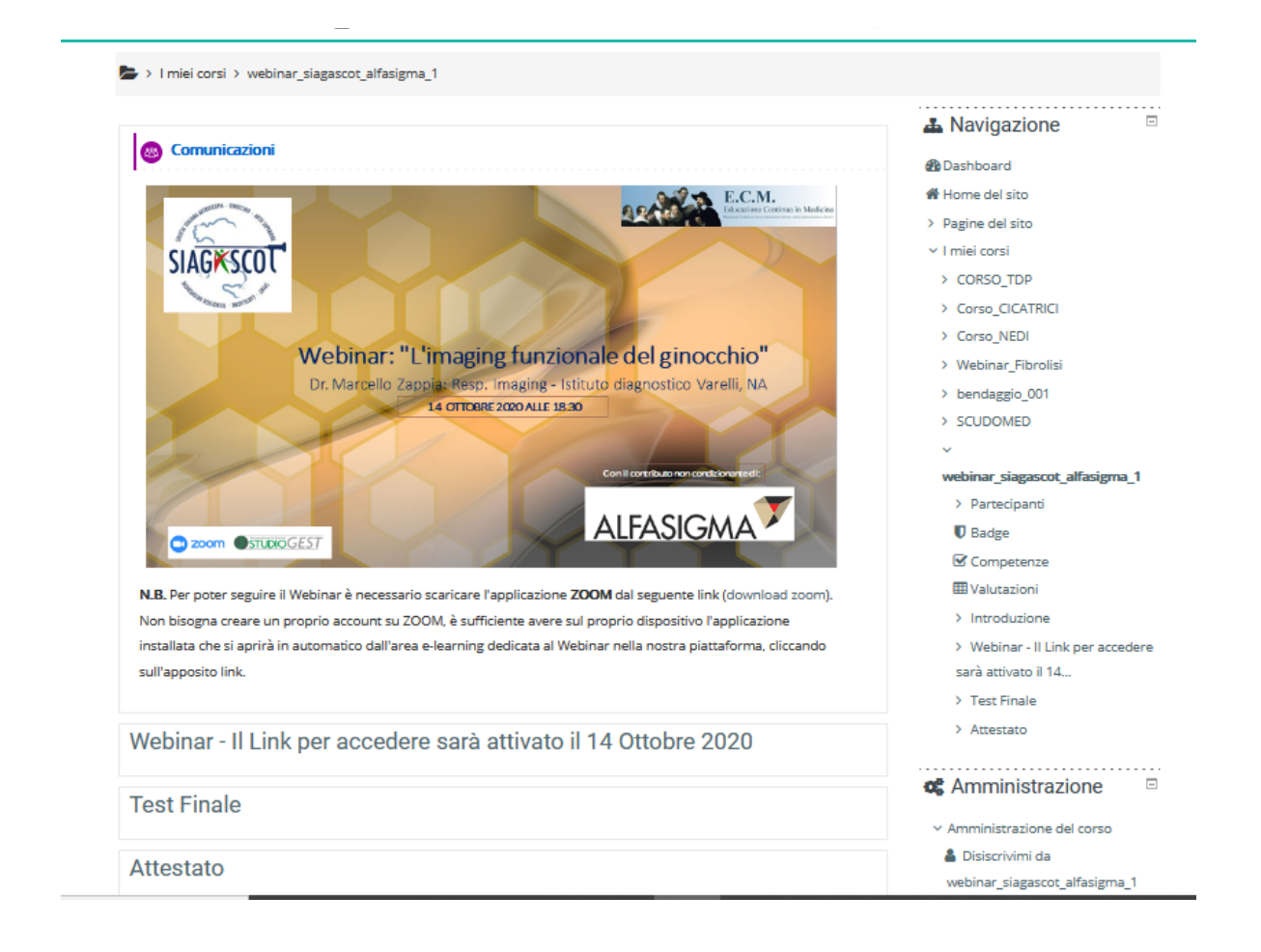